# SugarCRM API Provider Setup

Last Modified on 05/04/2020 6:57 pm EDT

To authenticate a SugarCRM connector instance, you'll need some information about your account, as well as generate an OAuth key and secret from the Admin page of your SugarCRM account. Follow the instructions on this page before you authenticate an instance.

### **Account Information**

In order to authenticate a SugarCRM connector instance, you will need the following information about your SugarCRM account:

- SugarCRM site URL
- Username and password
- Custom Sugar platform, if applicable. If you do not have a custom Sugar platform, this value defaults to a 16 char random alphanumeric value and the parameter is not required to authenticate an instance. You can identify your Sugar platform, whether or not it is a custom platform, by reviewing your SugarCRM integration code for any REST API calls authenticating to the Sugar endpoint. In the example below, the platform value is represented as :

```
POST /rest/v10/oauth2/token
{
    "grant_type":"password",
    "client_id":"sugar",
    "client_secret":"",
    "username":"",
    "password":"",
    "platform":""
}
```

## **OAuth Key and Secret**

- 1. Login to your app via your unique SugarCRM URL.
- 2. Click on your profile in the top right and select "Admin".

| ~              | Search                      | - Q    | 1 |    | - +       |
|----------------|-----------------------------|--------|---|----|-----------|
|                |                             |        |   | R  | Profile   |
| lick here to a | configure the Forecast modu |        |   |    | Employees |
|                |                             |        |   | 00 | Admin     |
|                |                             | odule. |   | 0  | About     |
|                |                             |        |   |    | Log Out   |
|                |                             |        |   |    |           |

#### 3. Click "System Settings".

| Users                                                                           |                                                                                  |                                           |          |
|---------------------------------------------------------------------------------|----------------------------------------------------------------------------------|-------------------------------------------|----------|
| Create, edit, activate and dead                                                 | tivate users in Sugar. Create and manage teams and roles, include                | ding module- and field-level access.      |          |
| Se User Management                                                              | Manage user accounts and passwords                                               | Role Management                           |          |
| Eam Management                                                                  | Manage team membership and properties                                            | 🗯 Deserved Marson et al.                  |          |
| Sugar Connect                                                                   |                                                                                  | ** Password Management                    |          |
| Sugar Connect<br>Connect to the various Sugar<br>reported bugs and request new  | CRM services where you can access the SugarCRM forums and S v features and more. | iugar Wiki, search FAQs (Frequently Asked | Questior |
| Sugar Connect<br>Connect to the various SugarC<br>reported bugs and request new | CRM services where you can access the SugarCRM forums and S v features and more. | ugar Wiki, search FAQs (Frequently Asked  | Question |

4. Make sure "Validate user IP address is NOT checked.

| T - Accounts - Contacts -           | Opportunities -   | Leads -   | Calendar – | Reports - | Quot |
|-------------------------------------|-------------------|-----------|------------|-----------|------|
| Current Logo: (j)                   | 🗊 SUGAF           | CRM       |            |           |      |
| Select Logo: (j)                    | Choose File No fi | le chosen |            |           |      |
| Display actions within menus: (i)   |                   |           |            |           |      |
| Proxy Settings                      |                   |           |            |           |      |
| Use proxy server?                   |                   |           |            |           |      |
| SkypeOut®                           |                   |           |            |           |      |
| Enable SkypeOut® integration ()     |                   |           |            |           |      |
| Tweet® to case                      |                   |           |            |           |      |
| Enable Tweet® to case integration ( | i                 |           |            |           |      |
| Advanced                            |                   |           |            |           |      |
| Validate user IP address:           |                   |           |            | 3         |      |
| Log slow queries:                   |                   |           |            |           |      |
| Maximum upload size:                |                   |           | 300000     | 00        |      |
| Developer Mode:                     |                   |           |            |           |      |
| vCal Updates Time Period: (i)       |                   |           | 2          |           |      |
| View Log                            |                   |           |            |           |      |
| Save Restore Cancel                 |                   |           |            |           |      |

5. Back in the Admin screen, click "OAuth Keys".

| Sugar Connect                                                                                                    |                                                                                                    |                                                                                                    |              |
|----------------------------------------------------------------------------------------------------|----------------------------------------------------------------------------------------------------|----------------------------------------------------------------------------------------------------|--------------|
| Connect to the various SugarCF reported bugs and request new                                                               | RM services where you can access the SugarCRM forums and Sugar V features and more.                                                                                                    | Niki, search FAQs (Frequently As                                                                                                    | sked Ques    |
| License Management                                                                                                    | Manage license properties                                                                                                    | 🕅 Sugar Updates                                                                                                    |              |
| Online Documentation                                                                                                    | View Sugar documentation for administrators and end-users                                                                                                    |                                                                                                    |              |
| Configure the system-wide setti                                                                                            | ngs according to the specifications of your organization. Users can ove<br>Configure system-wide settings                                                                                                    | rride some of the default locale s                                                                                                    | ettings wit  |
| Configure the system-wide setti<br>System Settings<br>Succale                                                              | Ings according to the specifications of your organization. Users can over<br>Configure system-wide settings<br>Set default localization settings for your system                                                                                                    | erride some of the default locale s                                                                                                    | ettings wit  |
| Configure the system-wide setti<br>System Settings<br>Locale<br>Languages                                                  | Ings according to the specifications of your organization. Users can over<br>Configure system-wide settings<br>Set default localization settings for your system<br>Manage which languages are available for users                                                                                                    | Import Wizard<br>Currencies<br>Repair                                                                                                    | ettings wit  |
| Configure the system-wide setti<br>System Settings<br>Locale<br>Languages<br>Search                                        | Ings according to the specifications of your organization. Users can over<br>Configure system-wide settings<br>Set default localization settings for your system<br>Manage which languages are available for users<br>Select modules for the Global Search and configure full-text<br>searching.                                                                                                    | erride some of the default locale s<br>Import Wizard<br>Currencies<br>Repair<br>O Diagnostic Tool                                                                                                    | ettings wit  |
| Configure the system-wide setti<br>System Settings<br>Locale<br>Languages<br>Search<br>Connectors                          | Ings according to the specifications of your organization. Users can over<br>Configure system-wide settings<br>Set default localization settings for your system<br>Manage which languages are available for users<br>Select modules for the Global Search and configure full-text<br>searching.<br>Manage connector settings                                                                                                    | rride some of the default locale s<br>Import Wizard<br>S Currencies<br>✓ Repair<br>✓ Diagnostic Tool<br>S Tracker                                                                                                    | ettings wit  |
| Configure the system-wide setti<br>System Settings<br>Locale<br>Languages<br>Search<br>Connectors<br>Scheduler             | Ings according to the specifications of your organization. Users can over<br>Configure system-wide settings<br>Set default localization settings for your system<br>Manage which languages are available for users<br>Select modules for the Global Search and configure full-text<br>searching.<br>Manage connector settings<br>Set up scheduled events                                                                                                    | Arride some of the default locale s<br>Import Wizard<br>Currencies<br>Repair<br>Diagnostic Tool<br>Tracker<br>PDF Manager                                                                                                    | ettings wit  |
| Configure the system-wide settings    System Settings   Locale  Subscript Scheduler  Mobile  Connectors  Scheduler  Mobile | Ings according to the specifications of your organization. Users can over<br>Configure system-wide settings<br>Set default localization settings for your system<br>Manage which languages are available for users<br>Select modules for the Global Search and configure full-text<br>searching.<br>Manage connector settings<br>Set up scheduled events<br>Select modules to appear in the browser-based mobile view and<br>in the Sugar Mobile application | Arride some of the default locale s<br>Import Wizard<br>Currencies<br>Currencies<br>Pepair<br>Diagnostic Tool<br>Circle<br>Diagnostic Tool<br>Circle<br>Circle | iettings wit |

#### 6. Click "Create OAuth Key".

| Emails 👻 | OAuth Keys 👻 🗸 Search         |     | ~ Q         | 1      | -      | + |
|----------|-------------------------------|-----|-------------|--------|--------|---|
|          | Create OAuth Key              | - 5 |             |        |        |   |
|          | ■ View OAuth Keys             |     |             |        |        |   |
|          | <ul> <li>Oauth 2.0</li> </ul> |     |             |        |        | ? |
|          |                               |     | <b>K</b> (1 | - 3 of | 3) 🕥 🔉 |   |

- 7. Input a "Consumer Key Name", "Consumer Key" of your choice.
- 8. Input a "Consumer Secret" of your choice. Copy them down as they are needed to create a connector instance.
- 9. Select "OAuth 2.0" for the OAuth Version.
- 10. Click "Save"

| 👕 - Accounts - C            | Contacts – Opportunities –        | Leads <del>–</del> Calendar | - Reports -   | Quotes – Documents | – Emails –   | OAuth Keys 👻 | ~ |
|-----------------------------|-----------------------------------|-----------------------------|---------------|--------------------|--------------|--------------|---|
| Note: To send record assign | ment notifications, an SMTP serve | r must be configured in Em  | ail Settings. |                    |              |              |   |
| Create                      |                                   |                             |               |                    |              |              |   |
| Save Cancel                 |                                   |                             |               |                    |              |              |   |
| Consumer Key Name: *        | myconsumerkey                     | <b></b>                     |               | OAuth Version:     | OAuth 2.0 \$ |              | 8 |
| Consumer Key: *             | myconsumerkey                     |                             |               | Client Type:       | Sugar User   | *            |   |
| Consumer Secret: *          | myconsumersecret                  |                             |               | Description:       |              |              |   |
| 9<br>Save Cancel            |                                   |                             |               |                    |              |              |   |